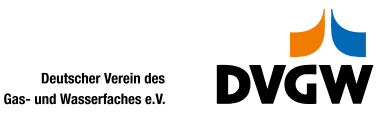

www.dvgw.de

# Anleitung zur Anmeldung von Teilnehmer:innen durch Administrator:innen

Auf der DVGW-Homepage -> die gewünschte Veranstaltung auswählen -> Anmelden -> Achtung: Dadurch sind nur Selbst-/Eigenanmeldungen möglich!

Die Anmeldung anderer Mitarbeiter:innen funktioniert so NICHT!!

| → C 🗈 https:<br>VGW Berufliche Bi 😂 Busines | ://www.dvgw-veranstaltungen.de<br>ss Central 📢 Deutsche Flüssigga | /veranstaltungen/direktsuche<br>iii Microsoft Forms 🔮 Wis | ?bc_dvgwbbw_veranstaltungsseite%<br>ssen kompakt: FL 🔋 RKI COVID-19 ( | 558_referrer%5D%5B%40ext<br>Ser 🔇 INFONIQA TIME W | ension%5D=Dvgw8bw&tx_dvgwbbw_veranstaltungsseite A <sup>%</sup><br>d, Start 🕕 Login 📓 PRIMAGAS startet T 🥥 HRS - Hotel Rese | III tâ tî≊ 🔂 🦚 |  |
|---------------------------------------------|-------------------------------------------------------------------|-----------------------------------------------------------|-----------------------------------------------------------------------|---------------------------------------------------|----------------------------------------------------------------------------------------------------|----------------|--|
|                                             | Filtern nach Veranst                                              | altungsort 🗸 🛛 Bundesl                                    | land 🗸 Veranstaltung                                                  | jstyp 🗸                                           |                                                                                                    |                |  |
|                                             |                                                                   |                                                           |                                                                       |                                                   |                                                                                                    |                |  |
|                                             | Datum                                                             | Ort                                                       | Teilnahmegebühr                                                       | Veranstaltungsnummer                              |                                                                                                    |                |  |
|                                             | 01.07.2022                                                        | Dresden                                                   | 225 €<br>Teilnahmegebühr (regulär)                                    | 452613                                            | Nur noch 10 Plätze frei!                                                                                                    |                |  |
|                                             | 📀 Details anzeigen                                                |                                                           | <b>195 €</b><br>Teilnahmegebühr<br>(Mitgliedsunternehmen)             |                                                   | PROGRAMM UND ANMELDUNG >                                                                                                    |                |  |
|                                             | 14.09.2022 -                                                      | Online                                                    | 225 €                                                                 | 452851                                            | Nur noch 34 Plätze frei!                                                                                                    |                |  |
|                                             | 15.09.2022                                                        |                                                           | Teilnahmegebühr Regulär<br>195 €                                      |                                                   | PROGRAMM UND ANMELDUNG >                                                                                                    |                |  |
|                                             | 📀 Details anzeigen                                                |                                                           | Teilnahmegebühr<br>Mitgliedsunternehmen                               |                                                   |                                                                                                    |                |  |
|                                             |                                                                   |                                                           |                                                                       |                                                   |                                                                                                    |                |  |

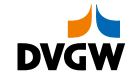

# Anmeldung von Mitarbeiter:innen

#### Anmelden im Service Center unter diesem Link: Willkommen im Service Center des DVGW

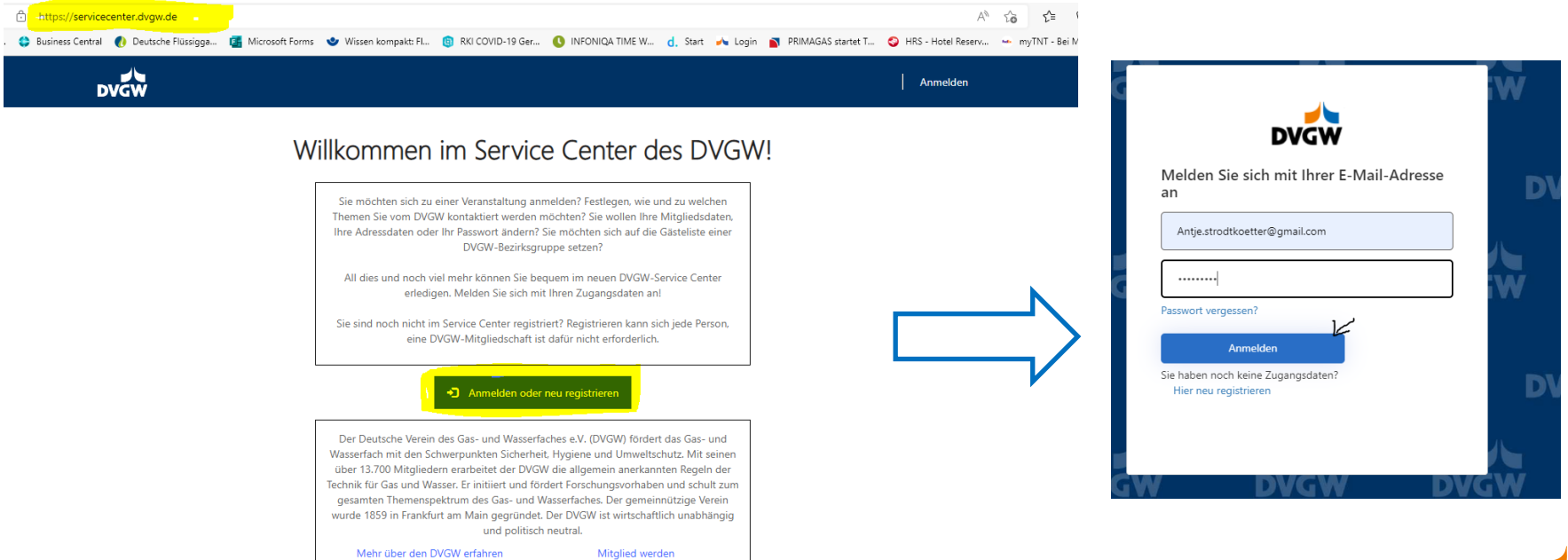

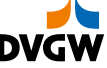

# Daten-Anzeige

(Administrator:innen finden hier alle Daten – sowohl eigene als auch die der Firma/Mitarbeiter:innen)

#### Persönliche Daten des Users

### Alle Daten des Unternehmens inkl.

- Adressverwaltung
- Mitarbeiterverwaltung inkl. aller uns aktuell bekannten Mitarbeiter:innen, dies kann vom Admin selbstständig bearbeitet werden

| DVGW                                                                                                    | Meine Mitgliedschaft 🗸                    | Mein Unternehmen +   Meine Veranstaltungen +   Oliver Hoffmann +                                                                                              |
|----------------------------------------------------------------------------------------------------|-------------------------------------------|----------------------------------------------------------------------------------------------------|
|                                                                                                    | Meine Mitgliedschaft                      |                                                                                                    |
| Meine Daten                                                                                                    | Persönliche Daten ändern                  |                                                                                                    |
| Bitte geben Sie die entsprechenden Daten ein, damit Sie<br>im Fall der Veranstaltungsanmeldung sowie der DVGW-N<br>entsprechende Bescheinigung durch die DVGW Beruflich | Mitgliederbereich DVGW-Website<br>Kontakt | können. Felder mit * sind Pflichtfelder. Angaben zu Anschrift und Rechnung werden<br>rd im Fall einer erfolgreichen Qualifizierungsmaßnahme benötigt, um eine |
| Meine Persönlichen Daten                                                                                                    |                                           |                                                                                                    |
| Anrede *                                                                                                    | Al                                        | kademischer Grad                                                                                                    |
| Manlish                                                                                                    |                                           |                                                                                                    |

| DVGW Meine Mitgliedschaf                                                                                                    | tt •   Mein Unternehmen •   Meine Veranstaltungen •   Oliver Hoffmann •                                 |  |
|----------------------------------------------------------------------------------------------------|----------------------------------------------------------------------------------------------------|--|
|                                                                                                    | Mein Unternehmen                                                                                        |  |
| Unternehmensdaten ändern                                                                                                    | Daten zur Mitgliedschaft<br>Beitragsdatenerhebungen                                                     |  |
| Hier finden Sie Angaben zu den Daten Ihres Unternehmens und können diese ändern - von de<br>Hinweis für DVGW-Mitgliedsunternehmen: Die hier eingegebenen Kontaktdaten werden im | Mitarbeiter verwalten<br>Kontakt s hin zur bevorzugten Korrespondenzart.<br>er DVGW-Website ausgegeben. |  |
| Unternehmen                                                                                                    |                                                                                                    |  |
| Unternehmensname *                                                                                                    | Fortsetzung Unternehmensname (Optional)                                                                 |  |

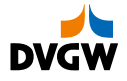

### Veranstaltungsbuchungen

| DVGW                                                                                                    | Meine Mitgliedschaft 👻 📔 Mein Unte                                                                    | ernehmen 👻        | Meine Veranstaltungen 👻     | Oliver Hoffmann 👻                     |
|----------------------------------------------------------------------------------------------------|----------------------------------------------------------------------------------------------------|-------------------|-----------------------------|---------------------------------------|
|                                                                                                    |                                                                                                    | Meine Verans      | staltungen                  |                                       |
| Meine Daten                                                                                                    |                                                                                                    | Mitarbeiter V     | /eranstaltungsanmeldung     |                                       |
| Bitte geben Sie die entsprechenden Daten ein, damit Sie die Funktionen o<br>im Fall der Veranstaltungsanmeldung sowie der DVGW-Mitgliedschaft be | des Service Centers nutzen können. Feld <mark>er</mark><br>nötigt. Ihr Geburtsdatum wird im Fall eine | r erfolgreichen Q | ualifizierungsmaßnahme benö | und Rechnung werden<br>ötigt, um eine |

entsprechende Bescheinigung durch die DVGW Berufliche Bildung ausstellen zu können.

#### Meine Persönlichen Daten

### Klicken Sie auf "Mitarbeiter Veranstaltungsanmeldung", dann erscheint die folgende Seite:

| DVGW Veranstaltungen          |                                                                                    |                      |             |                  |   |
|-------------------------------|------------------------------------------------------------------------------------|----------------------|-------------|------------------|---|
| Veranstaltungsnummer          | Veranstaltungstitel                                                                | Veranstaltungsnummer | Stammnummer | Startdatum       |   |
| <b>▼</b>                      | Sicherheit bei Bauarbeiten im Bereich von<br>Versorgungsanlagen für Ausführende,   | 453042               | 62006       | 24.11.2022 09:00 |   |
| Dieses Jahr Nächsten 6 Monate | Erst-Schulung - Einfache<br>vermessungstechnische Arbeiten an<br>Versorgungsnetzen | 453043               | 62009       | 24.10.2022 08:00 | v |
| Nächstes Jahr                 | Erst-Schulung - Einfache                                                           | 453044               | 62009       | 10.11.2022 08:30 | ▼ |

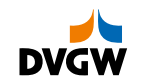

# Fortsetzung: Veranstaltungsbuchungen

| DVGW Veranstaltunger | 1                                                                                  |                      |             |                  |                     |
|----------------------|------------------------------------------------------------------------------------|----------------------|-------------|------------------|---------------------|
| Veranstaltungsnummer | Veranstaltungstitel                                                                | Veranstaltungsnummer | Stammnummer | Startdatum       |                     |
| T                    | Sicherheit bei Bauarbeiten im Bereich von<br>Versorgungsanlagen für Ausführende,   | 453042               | 62006       | 24.11.2022 09:00 |                     |
| Dieses Jahr          | Erst-Schulung - Einfache<br>vermessungstechnische Arbeiten an<br>Versorgungsnetzen | 453043               | 62009       | 24.10.2022 08:00 | Teilnehmer anmelden |
| Nächstes Jahr        | Erst-Schulung - Einfache                                                           | 453044               | 62009       | 10.11.2022 08:30 | ▼                   |

- Die gewünschte Veranstaltung kann nun ausgewählt werden, entweder über den Titel oder im Feld Veranstaltungsnummer (6-stellige Zahl, die auf der DVGW-Homepage zu finden ist).
- Anschließend bitte rechts auf den Pfeil klicken -> Teilnehmer anmelden.

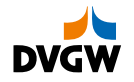

# Fortsetzung: Veranstaltungsbuchungen

#### Übersicht der Veranstaltung wird angezeigt

- Zur Überprüfung wird nochmals eine Übersicht der Veranstaltung angezeigt.
- Ist dies die gewünschte Veranstaltung, dann klicken Sie bitte auf "Teilnehmer für diese Veranstaltung anmelden" unten rechts.

| Veranstaltungsnummer                                                      | Ereignisstartdatum *                                                                                                    |
|---------------------------------------------------------------------------|----------------------------------------------------------------------------------------------------|
| 453042                                                                    | 24.11.2022 09:00                                                                                                    |
| Stammnummer                                                               | Ereignisenddatum *                                                                                                    |
| _                                                                         | 24.11.2022 15:00                                                                                                    |
| Verstanstaltungstitel *                                                   | Zielsetzung/Kurzbeschreibung *                                                                                                    |
| Sicherheit bei Bauarbeiten im Bereich von Versorgungsanlagen für Ausführe | Erhöhung der Sicherheit zum Schutz der Mitarbeitenden und dritter<br>Personen bei Bauarbeiten in Leitungsnähe. Das Erkennen der        |
| Untertitel                                                                | tatsächlichen Lage vorhandener Leitungen und die Sensibilisierung für<br>die Folgen einer möglichen Beschädigung stehen im Mittelnunkt |
| Aufsichtsführende u. Planer gemäß DVGW-Hinweis GW 129 und/oder VDE/       | Maßnahmen zur Vermeidung von Schäden und Unfällen und das                                                                              |
| Veranstaltungsformat                                                      | Inhalt                                                                                                    |
| Seminar                                                                   | Rechtliche Grundlagen: Verantwortungsträger auf der<br>Baustelle/Verkehrssicherungspflicht; Haftungskette;                             |
| Thema *                                                                   | Berufsgenossenschaftliche Vorschriften; Arbeitsstellensicherung;<br>Arbeitsauftrag; Dokumentation, Unterirdische Versorgungsanlagen,   |
| 6. Planung, Bau, Betrieb und Instandhaltung von Ver- und Entsorgungsanlag | Abschlussart                                                                                                    |
| Unterthema *                                                              | Zertifikat                                                                                                    |
| 2.0 Netze (spartenübergreifend (Mitbenutzen von Verkehrswegen, Erd- und   |                                                                                                    |
| *                                                                         | Guitigkeit                                                                                                    |
|                                                                           | 5 Janie                                                                                                    |
|                                                                           |                                                                                                    |
| Meine Ereignisanmeldungen                                                 |                                                                                                    |
|                                                                           | Teilnehmer für diese Veranstaltung anmel                                                                                               |

Veranstaltung

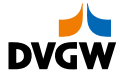

# Fortsetzung: Veranstaltungsbuchungen

### Es öffnet sich folgendes Fenster

| mer verbindlich anmelden                                     |            |                             |
|--------------------------------------------------------------|------------|-----------------------------|
| Es gelten die Allgemeinen Geschäftsbedingungen.              |            |                             |
|                                                              | Teil       | nehmer verbindlich anmelden |
| Verstanstaltungstitel *                                      | Rolle *    |                             |
| Sicherheit bei Bauarbeiten im Bereich von Vers               | Teilnehmer |                             |
| Bitte wählen Sie einen Kontakt aus *                         |            |                             |
|                                                              |            | - <b>Q</b> -                |
| Bitte wählen Sie einen Ausweis für den Kontakt               | aus *      |                             |
|                                                              |            | Q                           |
| Rechnung an                                                  |            |                             |
|                                                              |            |                             |
| Übergeordnetes Unternehmen                                   |            |                             |
| Übergeordnetes Unternehmen<br>Rechnung Zusatztext (Optional) |            |                             |

- Beim Klicken auf die Lupe werden alle Mitarbeiter:innen angezeigt, die aktuell in unserem System für die jeweilige Firma registriert sind.
- Sollen Teilnehmende angemeldet werden, die nicht aufgeführt sind, müssen diese erst angelegt werden unter -> Mein Unternehmen -> Mitarbeiter verwalten.
- Ausweis/Teilnahmegebühr auswählen
- Anschließend klicken Sie bitte "verbindlich anmelden".
- Der/die Teilnehmer:in ist nun angemeldet; eine Bestätigungs-E-Mail wird versendet.

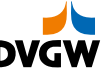

Juni 2022

# Für Rückfragen stehen wir sehr gerne zur Verfügung!

antje.strodtkoetter@dvgw.de

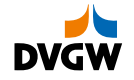